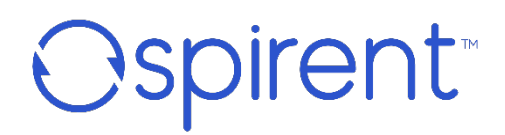

# **Velocity iTest**

Version 24.4 System Release Summary (Rev A)

December 2024

## Velocity iTest Version 24.4 – System Release Summary (Rev A)

#### © 2024 Spirent Communications, Inc. All Rights Reserved.

All the company names and/or brand names and/or product names referred to in this document, in particular, the name "Spirent" and its logo device, are either registered trademarks or trademarks of Spirent plc and its subsidiaries, pending registration in accordance with relevant national laws. All other registered trademarks or trademarks are the property of their respective owners. The information contained in this document is subject to change without notice and does not represent a commitment on the part of Spirent Communications. The information in this document is believed to be accurate and reliable; however, Spirent Communications assumes no responsibility or liability for any errors or inaccuracies that may appear in the document.

## **Table of Contents**

| Overview                                    | 4 |
|---------------------------------------------|---|
| Enhancements                                | 4 |
| Known Issues in iTest 24.4                  | 6 |
| Fixes in iTest 24.4                         | 7 |
| Installation Instructions and Documentation | 8 |
| Documentation                               | 8 |
| How to Contact Us                           | 9 |

## **Overview**

This document contains information about the enhancements, fixes, and known issues in Spirent iTest release 24.4.

This document is also available on the Spirent Customer Service Center website: **http://support.spirent.com**.

## Enhancements

Each major release of iTest has one or more themes that drive feature selection. The primary focuses of iTest 24.4 are listed in the table below.

| Theme          | Functionality/Capabilities                                                                                                    |
|----------------|----------------------------------------------------------------------------------------------------|
| Functionality  | <ul> <li>Assigning Tags to Test Cases - Velocity Integration</li> <li>Creating automation in iTest that executes in Velocity.</li> <li>Ability to quickly see and choose from the list of Velocity tags when tagging assets in iTest</li> <li>Associate iTest test cases with Velocity assets, ensuring relevance between automation and lab assets.</li> </ul>                                                                         |
|                | <ul> <li>iTest Landslide REST Sessions: Support report<br/>configuration dialog</li> <li>Creating Landslide automation in iTest.</li> <li>Provides commands to edit configuration of<br/>Landslide reports from within iTest test cases.</li> <li>Allows faster root-cause analysis and failure detection for<br/>testcases using Landslide REST session in iTest.<br/>Improves the integration between Landslide and iTest.</li> </ul> |
| Certifications | <ul> <li>Spirent TestCenter, Landslide, Avalanche, Ixia, Ranorex</li> <li>Windows 11, Windows Server 2019</li> <li>macOS Sonoma</li> <li>RHEL 8.8 64</li> <li>Ubuntu 20.04 LTS 64</li> <li>Python 3.12.3</li> </ul>                                                                                                    |

## Velocity iTest

#### Version 24.4 – System Release Summary (Rev A)

#### Important:

#### Appium version upgrade

If upgrading from iTest 9.5.0, Velocity iTest Appium session users are recommended to back up their Appium scripts before upgrading to 24.4 since the latest release uses the new Appium version 2.12.1.

### End of support for Velocity iTest Local Topology Editor

Velocity iTest Release 24.4 no longer supports the following abilities from the iTest Local Topology Editor.

- Opening and editing Velocity core topologies from the iTest Local Topology Editor
- Using Velocity Core resources from the iTest Local Topology Editor palette.

Note: To edit and create Velocity topologies, use the Velocity iTest Web Topology Editor.

# Known Issues in iTest 24.4

This section lists known, unresolved issues in this release.

| JIRA Tasks  | Summary                                                                                                    |
|-------------|----------------------------------------------------------------------------------------------------|
| ITEST-24409 | In Appium session Capture mode, the icons for applications in the Dock (at the bottom of the screen) are not clickable for iOS >18.0 icons.<br>Workaround:  |
|             | Click the bottom border of the icon so XCUIElementTypeIcon element is selected in the tree.                                                                 |
|             | Or                                                                                                    |
|             | Select XCUIElementTypeIcon element in the tree and use the <b>Tap</b> button.                                                                               |
| ITEST-24372 | Issues with entering tags names in iTest on Linux VM.                                                                                                    |
|             | Workaround: Click the Search button and then enter/add Tag names as required.                                                                               |
| ITEST-21897 | HPQC data in NDO REST API responses would be replaced with empty strings.                                                                                   |
|             | <b>Note:</b> Testcases with HPQC data display a warning dialog when opened. The HPQC data will be wiped upon save and unrelated test data are not affected. |

## Fixes in iTest 24.4

This section lists the fixes in this release.

| JIRA Tasks  | Summary                                                                 |  |
|-------------|-------------------------------------------------------------------------|--|
| ITEST-24420 | Issues with connecting to old devices via SSH due to exchange algorithm |  |
| SR-01656256 | being incompatible.                                                     |  |
| ITEST-24401 | iTest returns an error when starting an Appium Session.                 |  |
| SR-01656278 |                                                                         |  |
| ITEST-24384 | The Appium Session configuration screen has a minor cosmetic error.     |  |
| SR-01656272 |                                                                         |  |
| ITEST-24287 | STC Rest Session has issues with creating a session on Lab server.      |  |
| SR-01651399 |                                                                         |  |
| ITEST-24212 | Issues with iTest Spirent TestCenter session configureStreamBlock       |  |
| SR-01644242 | FillType=PRBS not being set.                                            |  |
| ITEST-24150 | Issues with automatic horizontal scrolling of multi-column trees.       |  |
| SR-01646487 |                                                                         |  |
| ITEST-21275 | Issues with iTest License error message.                                |  |
| SR-01536094 |                                                                         |  |

## **Installation Instructions and Documentation**

To access the latest Velocity Portfolio documentation, follow these steps:

- 1. Log into the Spirent Customer Service Center website (<u>http://support.spirent.com</u>) using the email address and password assigned to you by Spirent.
- 2. Select your product from the **Product** drop-down menu. This displays the product page.
- 3. Click on the **Documentation** link in the Related Content section. This displays the documentation hub page for your selected product.
- 4. Click on the document links to access the desired PDFs.

## **Documentation**

Click the link below to access the Velocity Documentation Hub page and scroll down to locate the desired document.

| Velocity iTest User Guide                                | https://support.spirent.com/csc30/s/article/Velocity-Doc-Hub |
|----------------------------------------------------------|--------------------------------------------------------------|
| Velocity iTest Installation<br>Guide                     |                                                              |
| Velocity iTest System<br>Release Summary                 |                                                              |
| Custom Sessions                                          |                                                              |
| Velocity Portfolio Licenser<br>Server Installation Guide |                                                              |

## **How to Contact Us**

To obtain technical support for any Spirent Communications product, please contact our Support Services department using any of the following methods:

## Americas

E-mail: <u>support@spirent.com</u> Web: <u>http://support.spirent.com</u> Toll Free: +1 800-SPIRENT (+1 800-774-7368) (North America) **Europe, Africa, Middle East** E-mail: <u>support@spirent.com</u> Web: http://support.spirent.com

EMEA Phone: +33 (1) 6137 2270

## Asia Pacific East

E-mail: support@spirent.com

Web: http://support.spirent.com

In China Mainland Phone: +86 (400) 810-9529 (toll-free)

Out of China Mainland Phone: +86 (10) 8233 0033

#### Asia Pacific South

E-mail: support@spirent.com

Web: http://support.spirent.com

India, South East Asia, Australia, and New Zealand Phone: +91 800-419-2111 +91 (80) 67023400

The Spirent Knowledge Base (http://support.spirent.com) is designed to serve your technical information needs. The Knowledge Base gives you access to tens of thousands of documents that help answer your network analysis and measurement questions. New content is added daily by Spirent's communications and networking experts. Sign in with your user ID and password to gain access to additional content that is available only to customers – user manuals, Help files, release notes, Tech Bulletins, and more. When you sign in, you can also use the Knowledge Base to download software and firmware, and to manage your SRs.

Information about Spirent Communications and its products and services can be found on the main company website at **http://www.spirent.com**.

#### **Company Address**

Spirent Communications, Inc. 26750 Agoura Road Calabasas, CA 91302 USA